### **Department Role Query - Field**

**Introduction** This guide provides the procedures to run the Department Role Query – Field in Direct Access (DA).

This query provides a report of all DA users at a department or departments serviced by a Servicing Personnel Office (SPO) or Base. This query allows the SPO or Base to check for availability of a staff member to perform a needed function.

#### Do NOT use the Department Role Query - PPC.

**Procedures** See below.

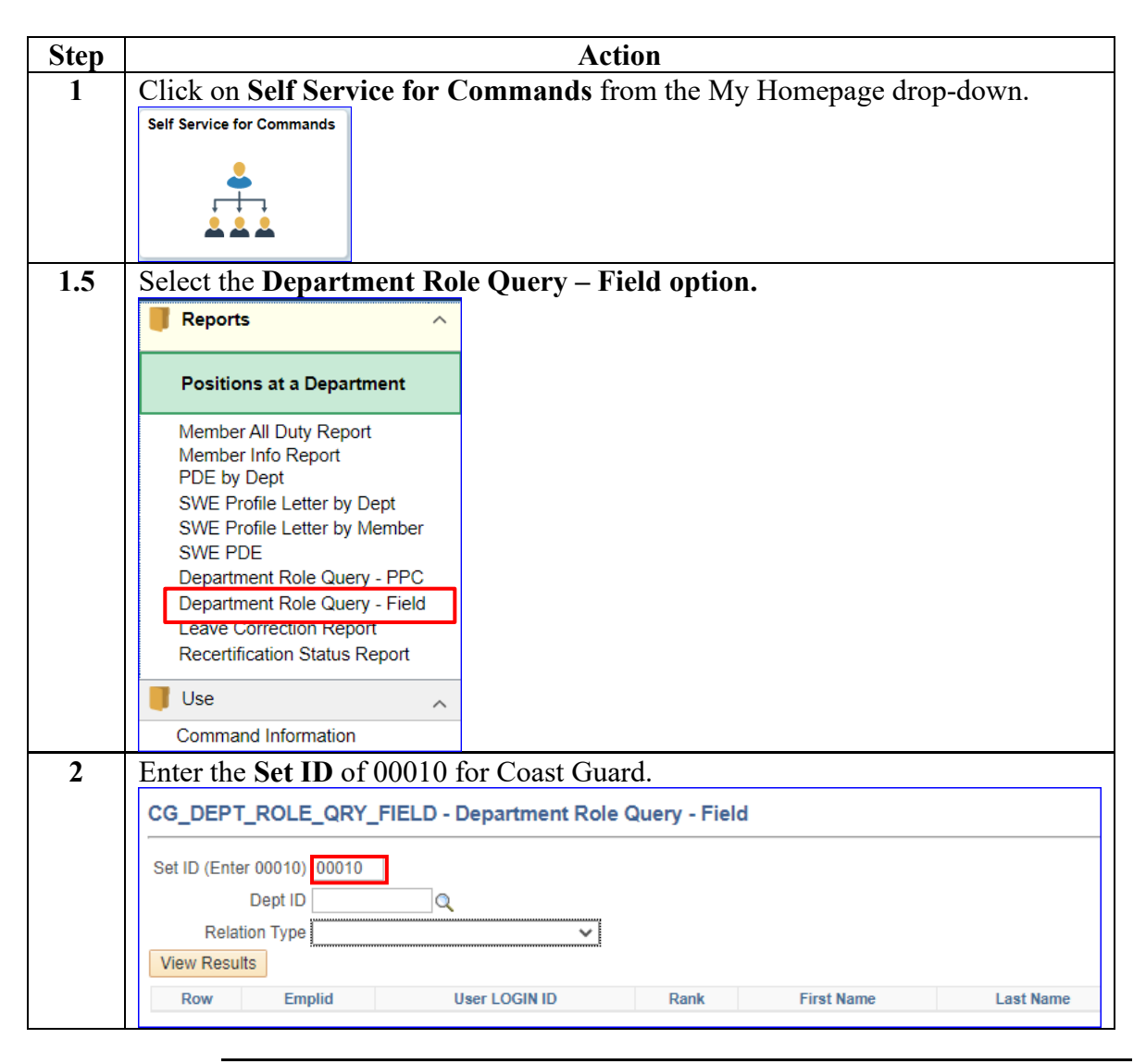

Continued on next page

# Department Role Query - FieldDepartment Role Query - Field, Continued, Continued

Procedures,

| ~~r | Action                                                                                                    |  |  |  |
|-----|----------------------------------------------------------------------------------------------------|--|--|--|
| 3   | Enter the <b>Dept ID</b> or use the Lookup to locate the appropriate Department ID.<br>CG_DEPT_ROLE_QRY_FIELD - Department Role Query - Field                                                                                                    |  |  |  |
|     | Set ID (Enter 00010)       00010         Dept ID       042790         Relation Type       ✓         View Results       ✓                                                                                                    |  |  |  |
|     | Row Emplid User LOGIN ID Rank First Name Last Name                                                                                                    |  |  |  |
|     | <ul> <li>Human Resources Site – All users attached to all units serviced by the SPO Department ID (but does not include the SPO personnel – use Own Unit Only to view the data for the SPO personnel).</li> <li>Integrated Support Command – All users attached to all units serviced by the Base Department ID.</li> <li>Own Unit Only – All users assigned to that Department ID.</li> <li>Unit Relationship – All users at all units and sub-departments for the Department ID.</li> <li>NOTE: Human Resources Site and Integrated Support Command may yield large amounts of data and may take a significant amount of time to run. It is recommended to use Own Unit Only and Unit Relationship to allow the query t</li> </ul> |  |  |  |
|     | Department ID.<br><b>NOTE:</b> Human Resources Site and Integrated Support Command may yield<br>large amounts of data and may take a significant amount of time to run. It is<br>recommended to use Own Unit Only and Unit Relationship to allow the query to                                                                                                    |  |  |  |
|     | Department ID.<br><b>NOTE:</b> Human Resources Site and Integrated Support Command may yield<br>large amounts of data and may take a significant amount of time to run. It is<br>recommended to use Own Unit Only and Unit Relationship to allow the query to<br>run faster with more manageable amounts of data.<br><b>CG_DEPT_ROLE_QRY_FIELD - Department Role Query - Field</b>                                                                                                    |  |  |  |
|     | Department ID.<br>NOTE: Human Resources Site and Integrated Support Command may yield<br>large amounts of data and may take a significant amount of time to run. It is<br>recommended to use Own Unit Only and Unit Relationship to allow the query to<br>run faster with more manageable amounts of data.<br>CG_DEPT_ROLE_QRY_FIELD - Department Role Query - Field<br>Set ID (Enter 00010) 00010<br>Dept ID 042790<br>Relation Type<br>View Results                                                                                                    |  |  |  |

Continued on next page

## Department Role Query - Field, Continued

#### Procedures,

continued

| Step | Action                                                                                                    |  |  |  |  |
|------|----------------------------------------------------------------------------------------------------|--|--|--|--|
| 5    | Click View Results.                                                                                                    |  |  |  |  |
|      | CG_DEPT_ROLE_QRY_FIELD - Department Role Query - Field                                                                          |  |  |  |  |
|      |                                                                                                    |  |  |  |  |
|      | Set ID (Enter 00010) p0010                                                                                                    |  |  |  |  |
|      |                                                                                                    |  |  |  |  |
|      | Relation Type Integrated Support Command                                                                                        |  |  |  |  |
|      | View Results                                                                                                    |  |  |  |  |
|      |                                                                                                    |  |  |  |  |
| 6    | The query results will populate (see Step 10 for more information on each field                                                 |  |  |  |  |
|      | of the query).                                                                                                    |  |  |  |  |
|      | Select <b>Excel Spreadsheet</b> to export the query results to a spreadsheet for easier                                         |  |  |  |  |
|      | sorting and organizing.                                                                                                    |  |  |  |  |
|      | CG_DEPT_ROLE_QRY_FIELD - Department Role Query - Field                                                                          |  |  |  |  |
|      | Set ID (Enter 00010) 00010                                                                                                    |  |  |  |  |
|      | Dept ID 042790 Q                                                                                                    |  |  |  |  |
|      | Relation Type Integrated Support Command                                                                                        |  |  |  |  |
|      | View Results                                                                                                    |  |  |  |  |
|      | Download results in : Excel SpreadSheet CSV Text File XML File (9 kb)                                                           |  |  |  |  |
|      | Row         Emplid         User LOGIN ID         Rank         First Name         Last Name         Empl Class         Departm   |  |  |  |  |
|      | 1 8529637 8529637 Master Chief Gunner's Mate BRUCE BANNER AD BASE BOSTO<br>2 1234567 1234567 Commander TONY STARK AD BASE BOSTO |  |  |  |  |
|      |                                                                                                    |  |  |  |  |
| 7    | Select a location for the spreadsheet, enter the File name, and click Save.                                                     |  |  |  |  |
|      | © Save As                                                                                                    |  |  |  |  |
|      | $\leftarrow \rightarrow \checkmark \uparrow$ > This PC > Desktop $\checkmark $ O Search Desktop                                 |  |  |  |  |
|      | Organize 🔻 New folder 👔 😨 🕐                                                                                                    |  |  |  |  |
|      | Completed Name Date modified Type Size                                                                                          |  |  |  |  |
|      | Desktop No items match your search.                                                                                             |  |  |  |  |
|      | This PC                                                                                                    |  |  |  |  |
|      | SD Objects      Deskton                                                                                                    |  |  |  |  |
|      | Documents                                                                                                    |  |  |  |  |
|      | Uownloads                                                                                                    |  |  |  |  |
|      | Videos 🗸                                                                                                    |  |  |  |  |
|      | File name: CG DEPT ROLE ORY FIELD                                                                                               |  |  |  |  |
|      | Save as type: Microsoft Excel Worksheet ~                                                                                       |  |  |  |  |
|      |                                                                                                    |  |  |  |  |
|      | A Hide Folders                                                                                                    |  |  |  |  |
|      |                                                                                                    |  |  |  |  |

Continued on next page

## Department Role Query - Field, Continued

Procedures,

continued

| Step | Action                                                                                                    |                                                                                                    |  |  |  |
|------|----------------------------------------------------------------------------------------------------|----------------------------------------------------------------------------------------------------|--|--|--|
| 8    | Locate and open the saved<br>CG_DEPT_R                                                                                                    | spreadsheet.                                                                                                    |  |  |  |
| 9    | The spreadsheet may be sorted and organized according to your needs.                                                                                                    |                                                                                                    |  |  |  |
|      | Empile         User LOGN ID         Rank         First Name L         First Name L           9876543         9876543         Master Chief Gunner's Mate         ESSICA         J           9983527         9983527         Commander         MATTHEW         M           9983527         988527         Commander         MATTHEW         M           9983527         983527         Commander         MATTHEW         M           9638527         983527         Commander         MATTHEW         M           9638527         983527         Commander         MATTHEW         M           9638527         983527         Commander         MATTHEW         M           9638527         983527         Commander         MATTHEW         M           9638527         983527         Commander         MATTHEW         M           9638527         983527         Commander         MATTHEW         M           9638527         983527         Commander         MATTHEW         M           983827         983527         Commander         MATTHEW         M           8527419         8527419         Captain         UKE         C           8527419         8527419 <td< th=""><th>State         The DEFENDER 008144         StutPR ADDREC MD FLORE         Role Name         Role Description         Last Update           NURDOCK         AD         THE DEFENDER 008144         StutPR ADDREC MD FLORE         CGSSMBE         CG elf Service Member         1234567           UKDOCK         AD         THE DEFENDER 008144         EXECUTIVE OFFICER         CGROWSEC_CGAD         CG Active Duty Row Security         1234567           UKDOCK         AD         THE DEFENDER 008144         EXECUTIVE OFFICER         CGSSCMD         CG Self Service Crivitian         1234567           UKDOCK         AD         THE DEFENDER 008144         EXECUTIVE OFFICER         CGSSCMD         CG Self Service Crivitian         1234567           UKDOCK         AD         THE DEFENDER 008144         EXECUTIVE OFFICER         CGSSMBR         CG Self Service Crivitian         1234567           UKDOCK         AD         THE DEFENDER 008144         EXECUTIVE OFFICER         CGSSMBR         CG Self Service Member         1234567           AAD         AD         THE DEFENDER 008144         EMERGENCY MGMT SPEC         CG Self Service Member         1234567           AGE         SEL         THE DEFENDER 008144         EMERGENCY MGMT SPEC         CGSSMBR         CG Self Service Member         1234567           AGE</th></td<> | State         The DEFENDER 008144         StutPR ADDREC MD FLORE         Role Name         Role Description         Last Update           NURDOCK         AD         THE DEFENDER 008144         StutPR ADDREC MD FLORE         CGSSMBE         CG elf Service Member         1234567           UKDOCK         AD         THE DEFENDER 008144         EXECUTIVE OFFICER         CGROWSEC_CGAD         CG Active Duty Row Security         1234567           UKDOCK         AD         THE DEFENDER 008144         EXECUTIVE OFFICER         CGSSCMD         CG Self Service Crivitian         1234567           UKDOCK         AD         THE DEFENDER 008144         EXECUTIVE OFFICER         CGSSCMD         CG Self Service Crivitian         1234567           UKDOCK         AD         THE DEFENDER 008144         EXECUTIVE OFFICER         CGSSMBR         CG Self Service Crivitian         1234567           UKDOCK         AD         THE DEFENDER 008144         EXECUTIVE OFFICER         CGSSMBR         CG Self Service Member         1234567           AAD         AD         THE DEFENDER 008144         EMERGENCY MGMT SPEC         CG Self Service Member         1234567           AGE         SEL         THE DEFENDER 008144         EMERGENCY MGMT SPEC         CGSSMBR         CG Self Service Member         1234567           AGE |  |  |  |
| 10   | Query field descriptions:                                                                                                    |                                                                                                    |  |  |  |
|      | Row Emplid User LOGIN ID                                                                                                    | Rank First Name Last Name Empl Class Department                                                                                                    |  |  |  |
|      | 2 1234567 1234567 Comm                                                                                                    | nander TONY STARK AD BASE BOSTON                                                                                                    |  |  |  |
|      | Sub DeptID Position                                                                                                    | Role Name Role Description Last Updated By                                                                                                    |  |  |  |
|      | 008144 SILVER BADGE CMD CHIEF                                                                                                    | CGSSMBR CG Self Service Member 8529637                                                                                                    |  |  |  |
|      |                                                                                                    |                                                                                                    |  |  |  |
|      | Header                                                                                                    | Description                                                                                                    |  |  |  |
|      | Emplid                                                                                                    | User's Employee ID number                                                                                                    |  |  |  |
|      | User LOGIN ID                                                                                                    | User's Login ID number (generally their                                                                                                    |  |  |  |
|      |                                                                                                    | Employee ID number)                                                                                                    |  |  |  |
|      | Rank                                                                                                    | User's Rank or Rate                                                                                                    |  |  |  |
|      | First Name                                                                                                    | User's first name                                                                                                    |  |  |  |
|      | Last Name                                                                                                    | User's last name                                                                                                    |  |  |  |
|      | Empl Class                                                                                                    | User's employee class (AD – Active Duty, SEL –                                                                                                    |  |  |  |
|      | 1                                                                                                    | Reservist, CIV – Civilian employee)                                                                                                    |  |  |  |
|      | Department                                                                                                    | User's assigned Department Name                                                                                                    |  |  |  |
|      | Sub DeptID                                                                                                    | User's assigned Sub-Department ID number                                                                                                    |  |  |  |
|      | Position                                                                                                    | User's assigned position                                                                                                    |  |  |  |
|      | Role Name                                                                                                    | Short title for the DA User Role assigned                                                                                                    |  |  |  |
|      | Role Description                                                                                                    | Description of the DA User Role assigned                                                                                                    |  |  |  |
|      |                                                                                                    |                                                                                                    |  |  |  |
|      | Last Updated Bv                                                                                                    | Employee ID number of the person who last                                                                                                    |  |  |  |